### Cadillac Manual - Escalade 2016~ - CTS 2014~

- MODEL : ML-PAS-190402

- DATE : 2021.08.30

### Index

- 1. Main Spec
- 2. Block Diagram
- 3. Dimension
- 4. External Appearance
- 5. Connector Pin Assignment
- 6. Product Composition
- 7. DIP S/W Setting
- 8. Mode Change
- 9. Touch Control
- 10. OSD(On Screen Display) Control
- 11. Install Manual
- 12. Q & A

# 1. Main Spec.

- 1. Input Spec. (MULTI VIDEO INTERFACE)
  - 1 x Digital RGB Input (Navigation System output)
  - 1 x Analog RGB Input (Navigation System output)
  - 1 x CVBS(REAR CAMERA) Input. (Rear camera source)
  - 1 x CVBS(FRONT CAMERA) Input. (Front camera source)
  - 1 x LVDS Input. (Car Command System)
- 2. Output Spec.
  - 1 x LVDS Output (LCD Operation)
  - 1 x Vertual Analog Touch (Navigation System source)
  - 1 x Uart Digital Touch (Navigation System source)
- 3. Power Spec.
  - Input Power : 8VDC ~ 24VDC
  - Consumption Power : 12Watt, Max
- 4. Switch Input mode
  - Possible to select CAR model while switching mode by DIP S/W
  - By button on the Commander in the car via CAN

### 2. Block Diagram

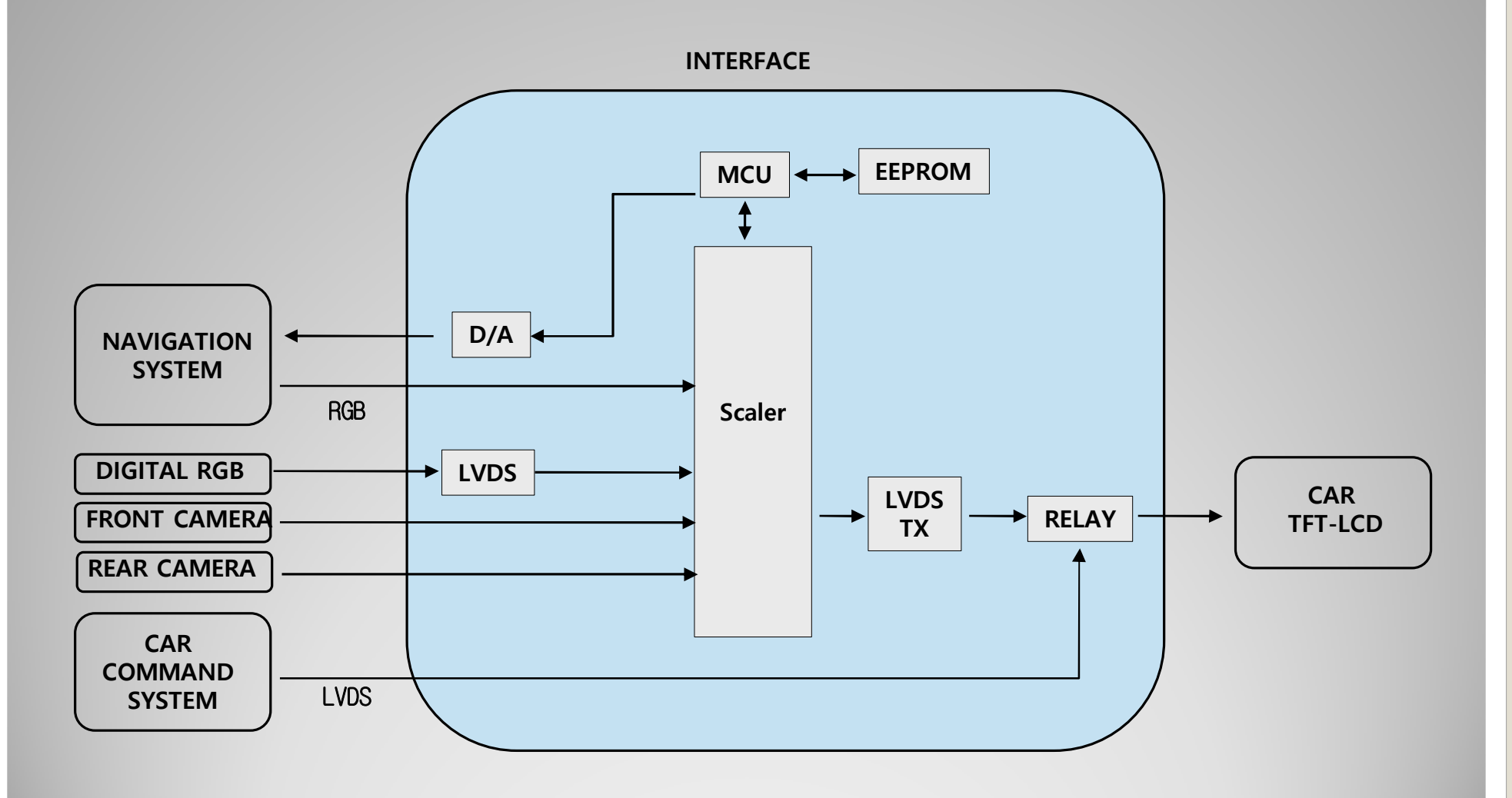

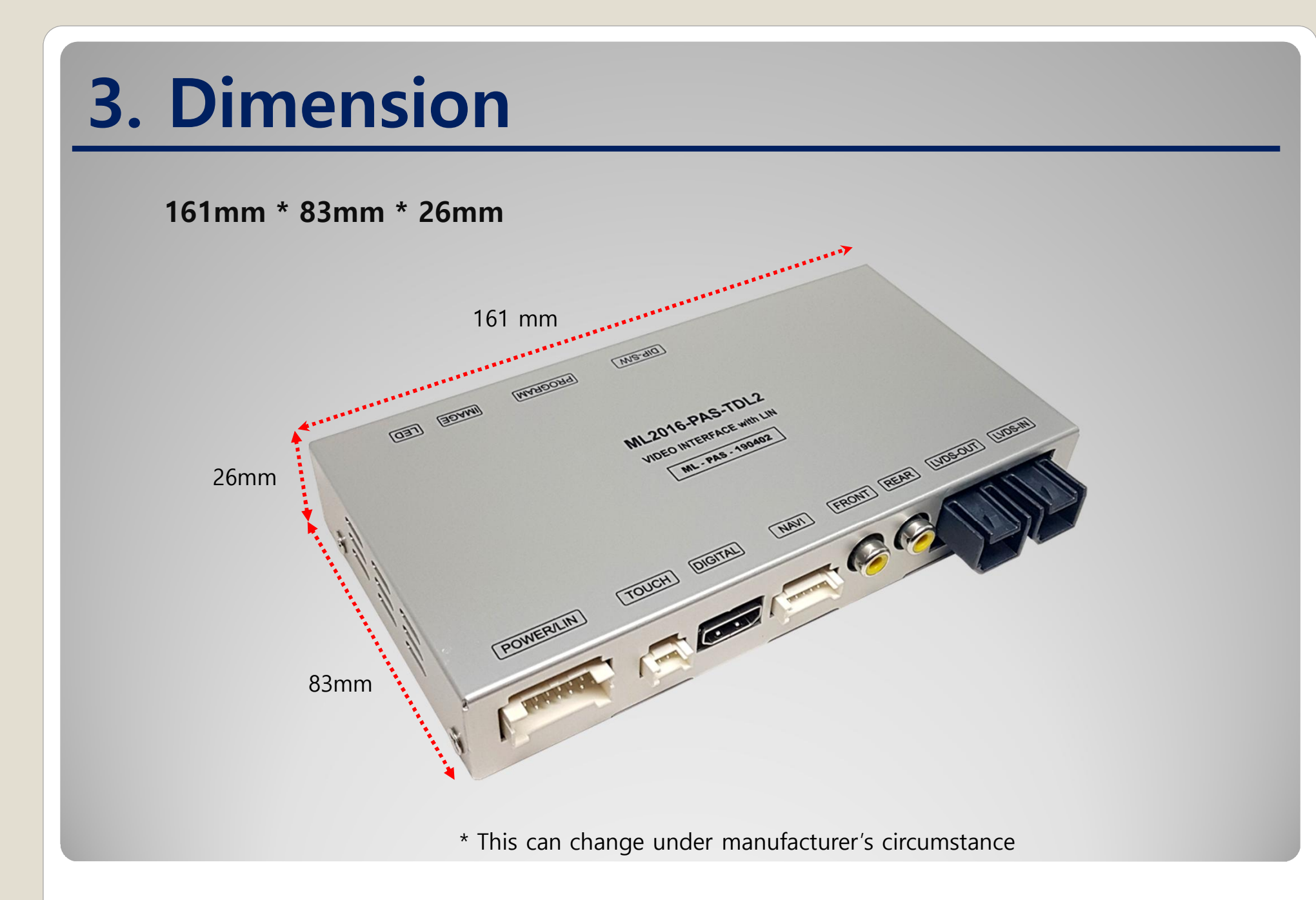

### 4. External Appearance

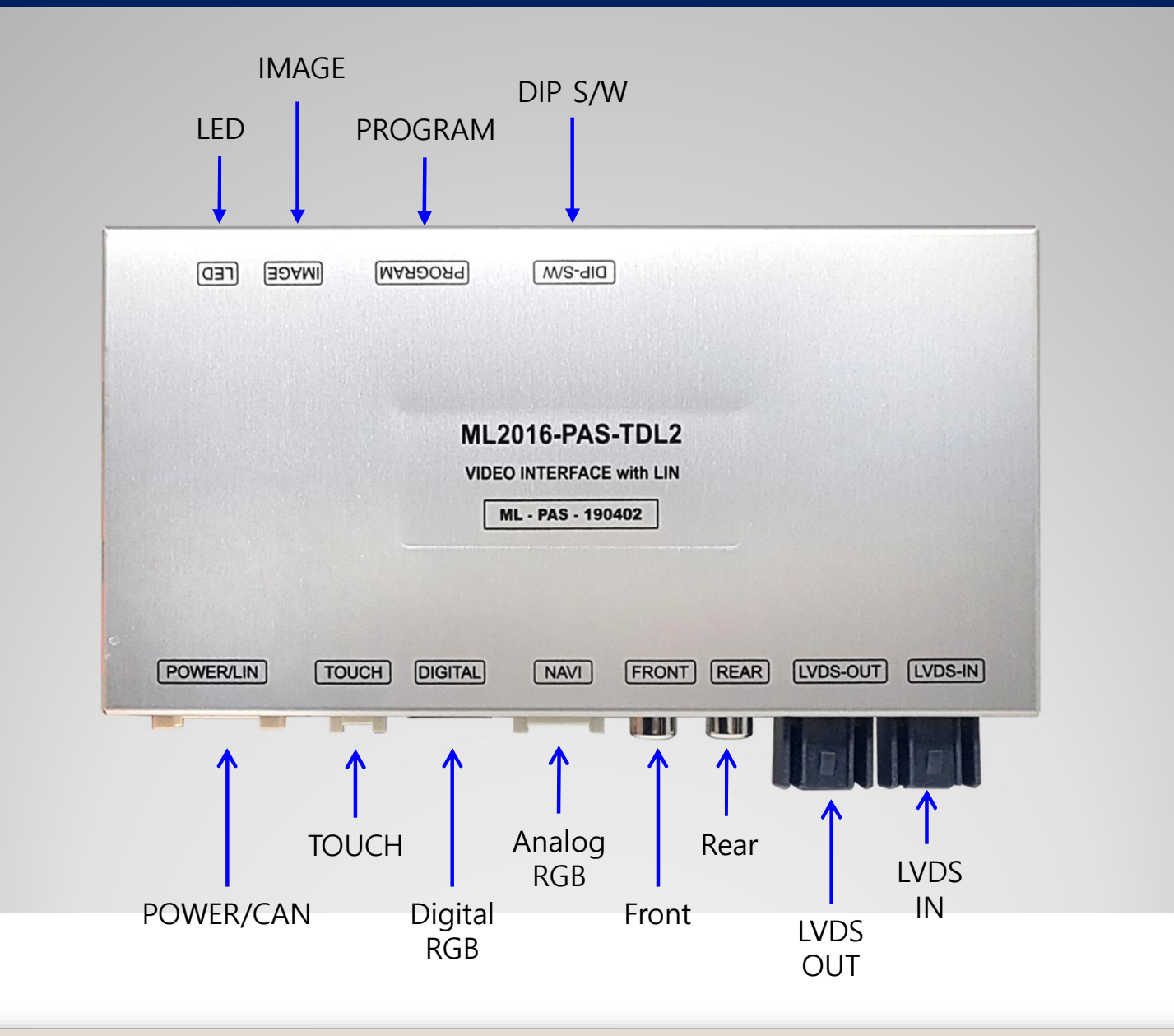

### 4. External Appearance

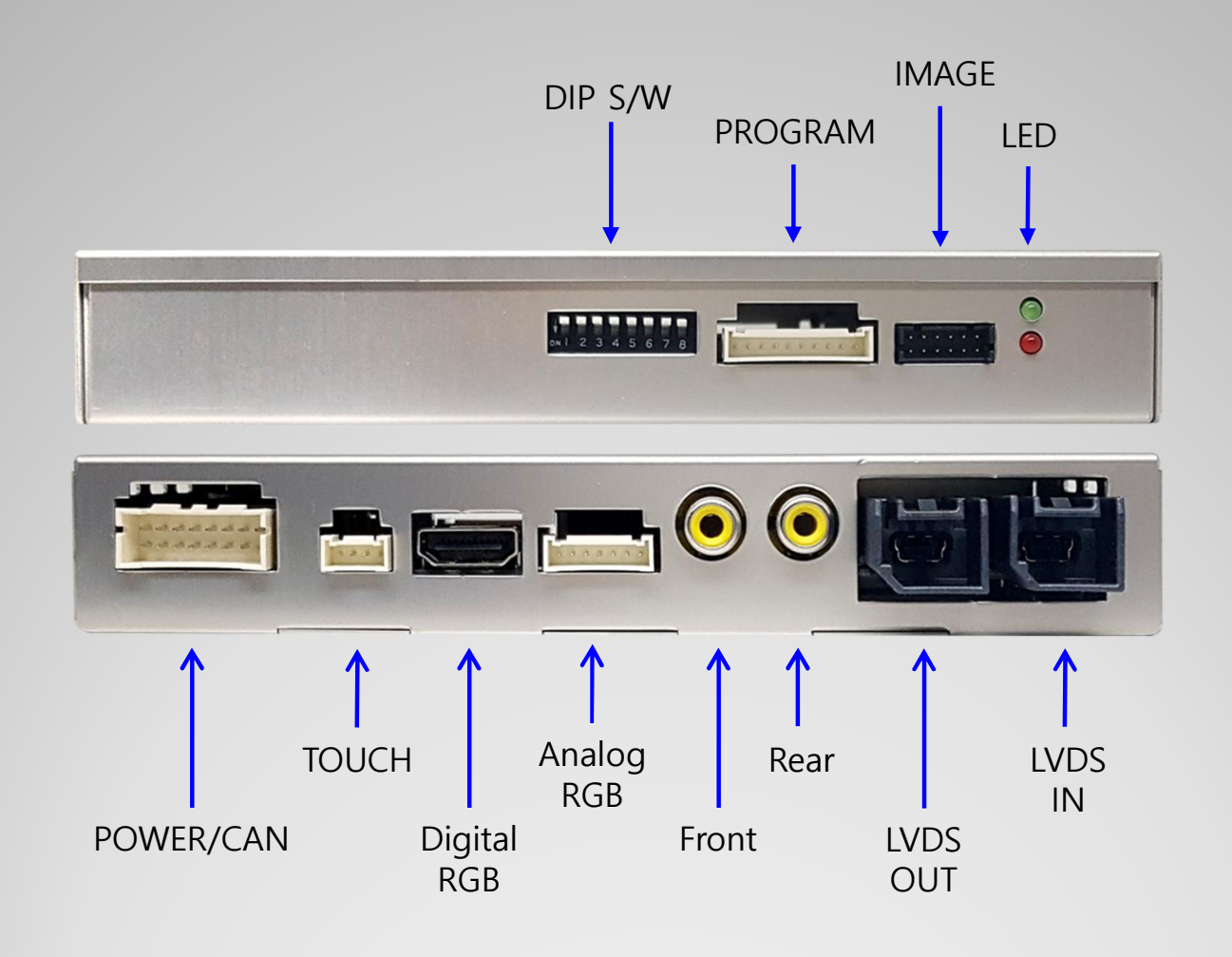

### **5. Connector Pin Assignment**

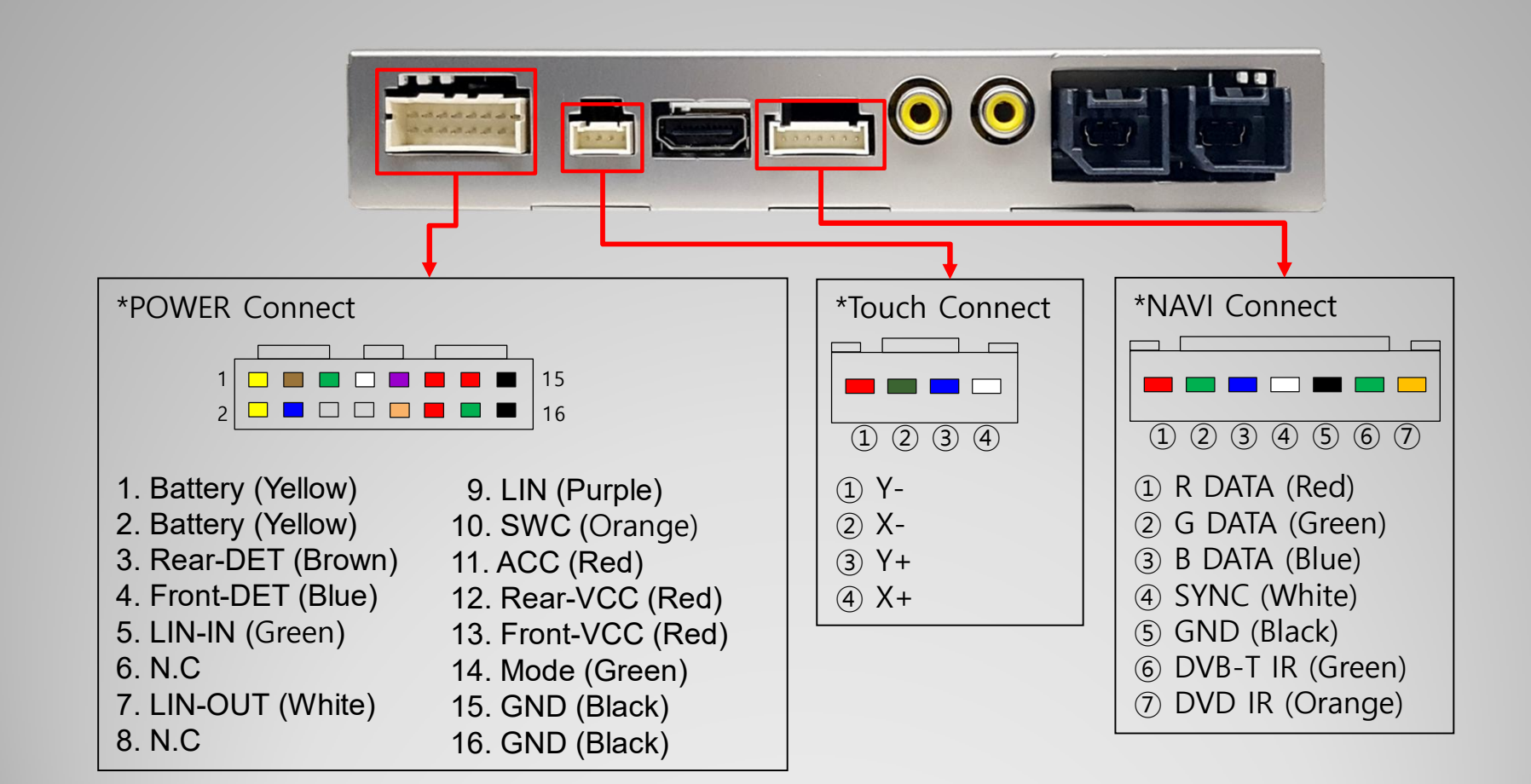

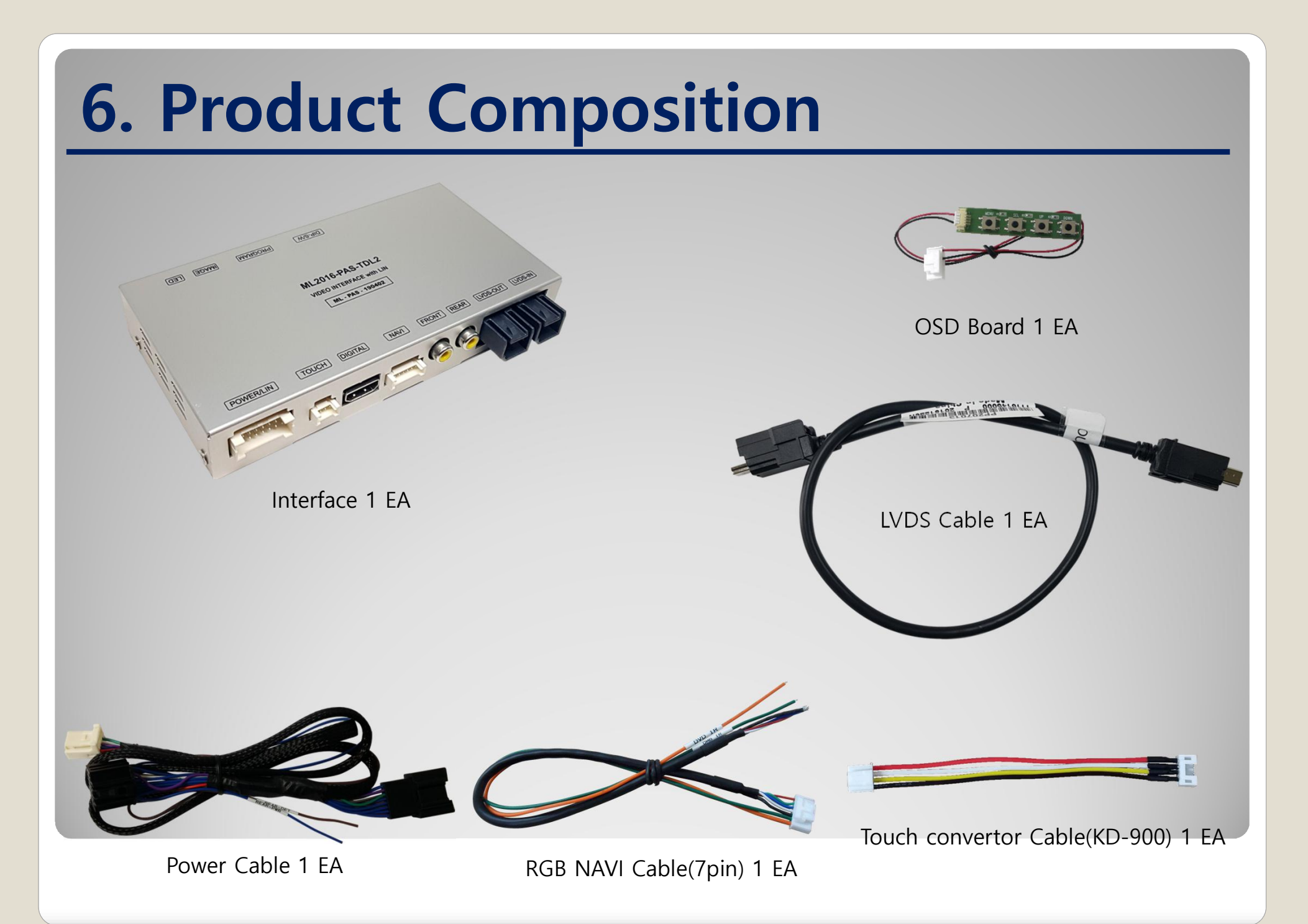

## 6. Product Composition Option

### \* CarPlay Set Sales(option)

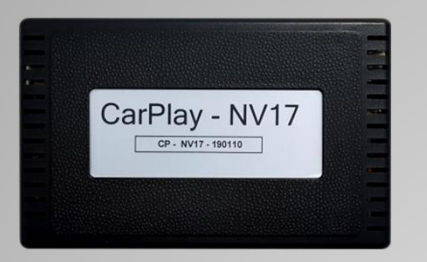

Interface 1 EA

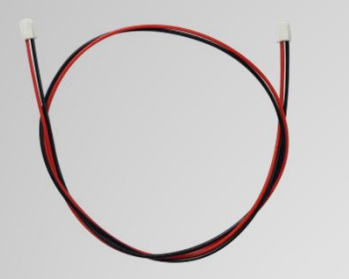

Power Cable (500mm) 1 EA

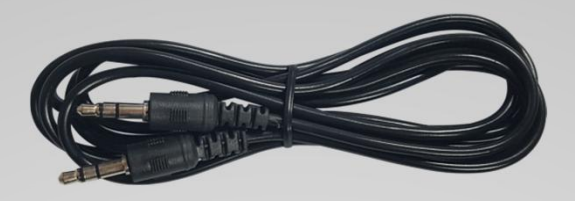

AUX Cable 1 EA

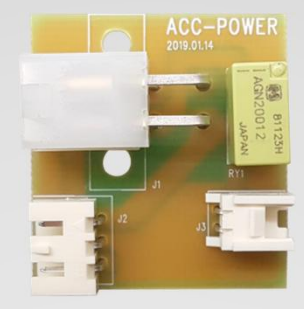

ACC Board 1 EA

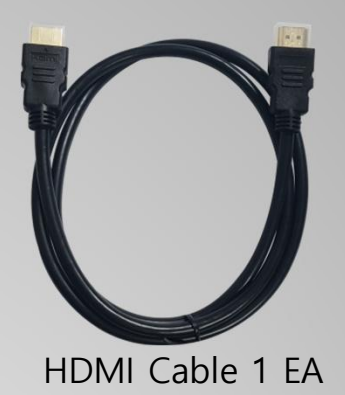

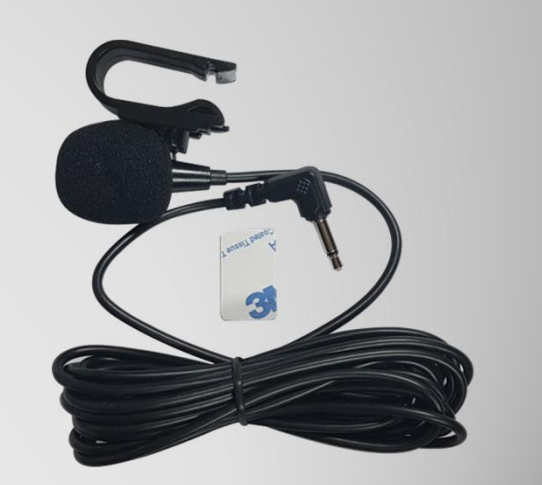

Microphone 1 EA

# 7. DIP S/W Setting

### \* ON : DOWN , OFF : UP

| PIN | FUNCTION     | DIP S/W Selection                    |
|-----|--------------|--------------------------------------|
| 1   | NAVI         | ON : Not Used<br>OFF : Used          |
| 2   | AV1 (DVB-T)  | ON : Skipping Video<br>OFF : Display |
| 3   | AV2 (DVD)    | ON : Skipping Video<br>OFF : Display |
| 4   | N.C          |                                      |
| 5   | N.C          |                                      |
| 6   |              |                                      |
| 7   | CAR type SEL | Right Picture                        |
| 8   |              |                                      |

\* DIP S/W Example

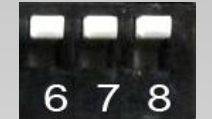

MALIBU2016\_8.0" Vehicles without OEM navigation

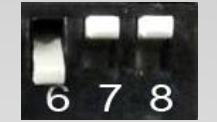

MALIBU2016\_8.0" Vehicles with OEM navigation

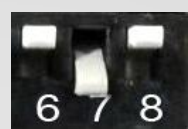

Cadillac XT5 2017~

### 7. DIP S/W Setting

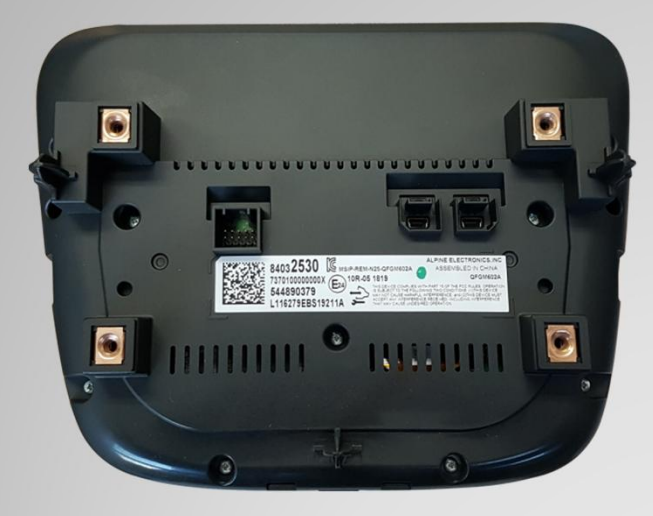

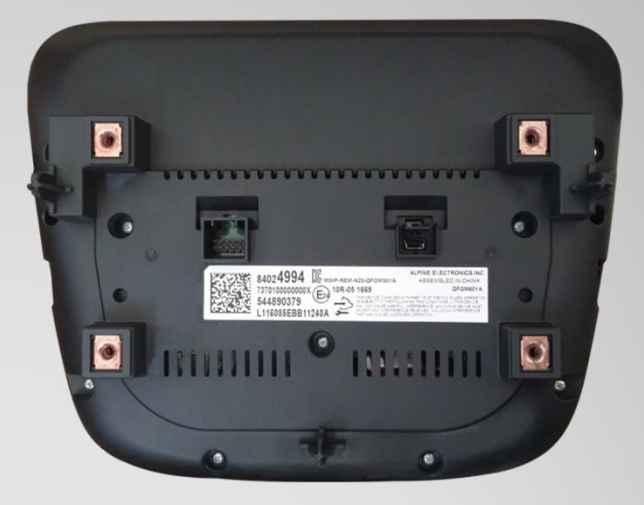

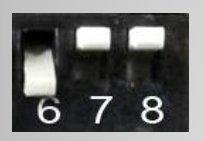

MALIBU2016\_8.0" Vehicles with OEM navigation

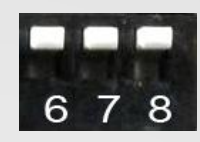

MALIBU2016\_8.0" Vehicles without OEM navigation

### 8. Mode Change

#### \* Screen switching method

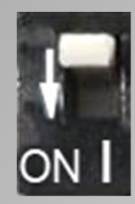

DIP-SW 1 must be OFF in order to install Navigation

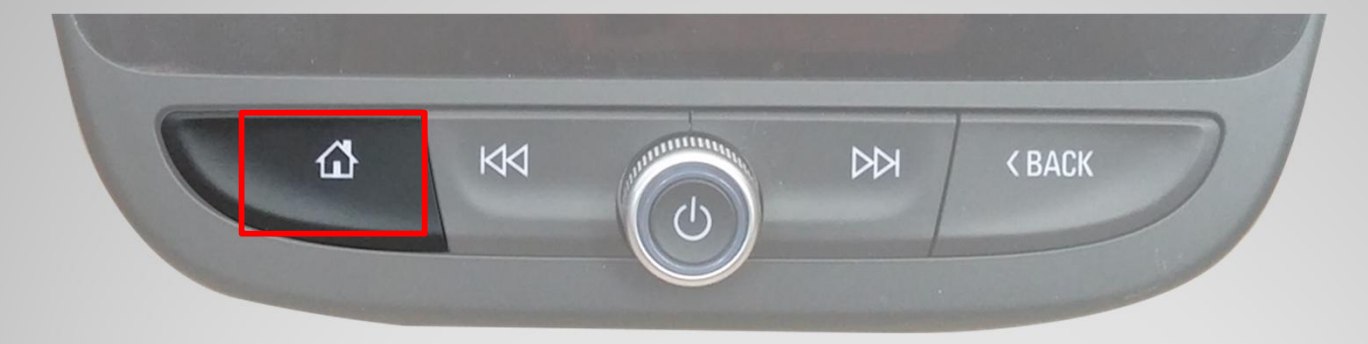

| MENU    | ChgMode Opt     |         | NAVI |
|---------|-----------------|---------|------|
| Config  | FrontCam-Det    | ExtWire | -    |
| Option  | FrontCam-RcvOpt |         | Os   |
| Image   | AV Out          | USER    |      |
| Screen  | B/T Call        | On      |      |
| Parking | ChgMode Opt     | Double  | Long |

\* You can select between two methods when changing the screen by pressing HOME icon.

- Double: Press Home icon twice quickly.
- Long: Press and hold Home icon.

### 9. Touch Control

### **Touch control - Calibration**

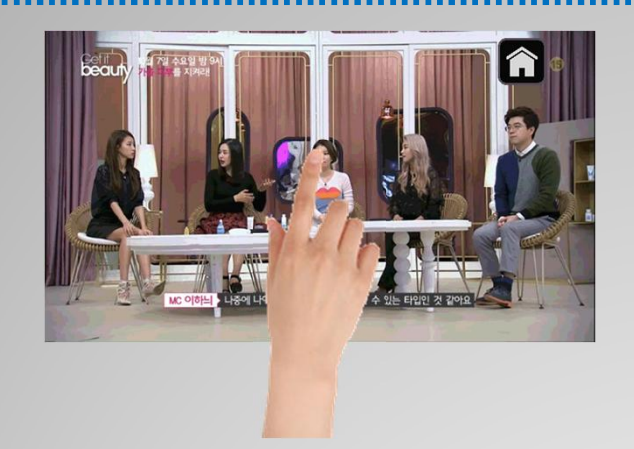

Press and hold for more than 11 seconds on NAVI, DVB-T, DVD screen. (Note that it only works the first time after switching screens)

#### OR

| MENU                                      | Calibration   |                  | NAVI   |
|-------------------------------------------|---------------|------------------|--------|
| OSD                                       | Factory Reset | Execute          | Cancel |
| IR-Ctrl                                   | Calibration   | Execute          | Cancel |
| Utility                                   | Version       | Version FDSHOOKR |        |
|                                           |               |                  |        |
| 1. A. A. A. A. A. A. A. A. A. A. A. A. A. |               |                  |        |
|                                           |               |                  |        |

OSD menu -> Utility -> Calibration

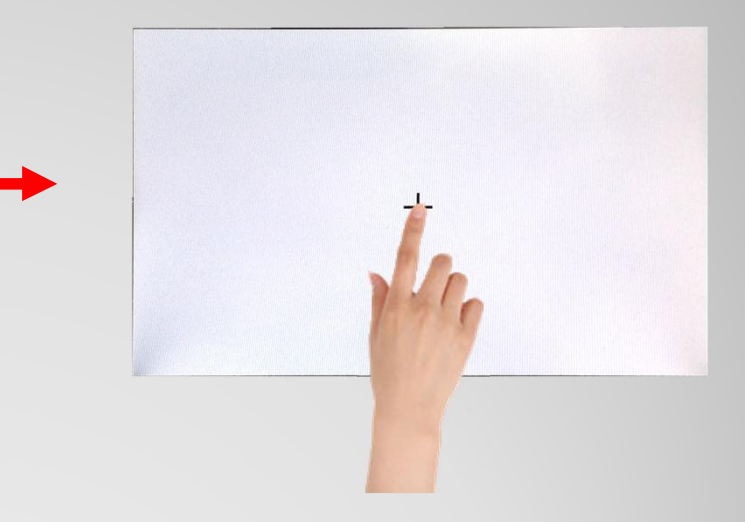

+ Touch according to the shape coordinates.

### 9. Touch Control

DVB-T/DVD Control

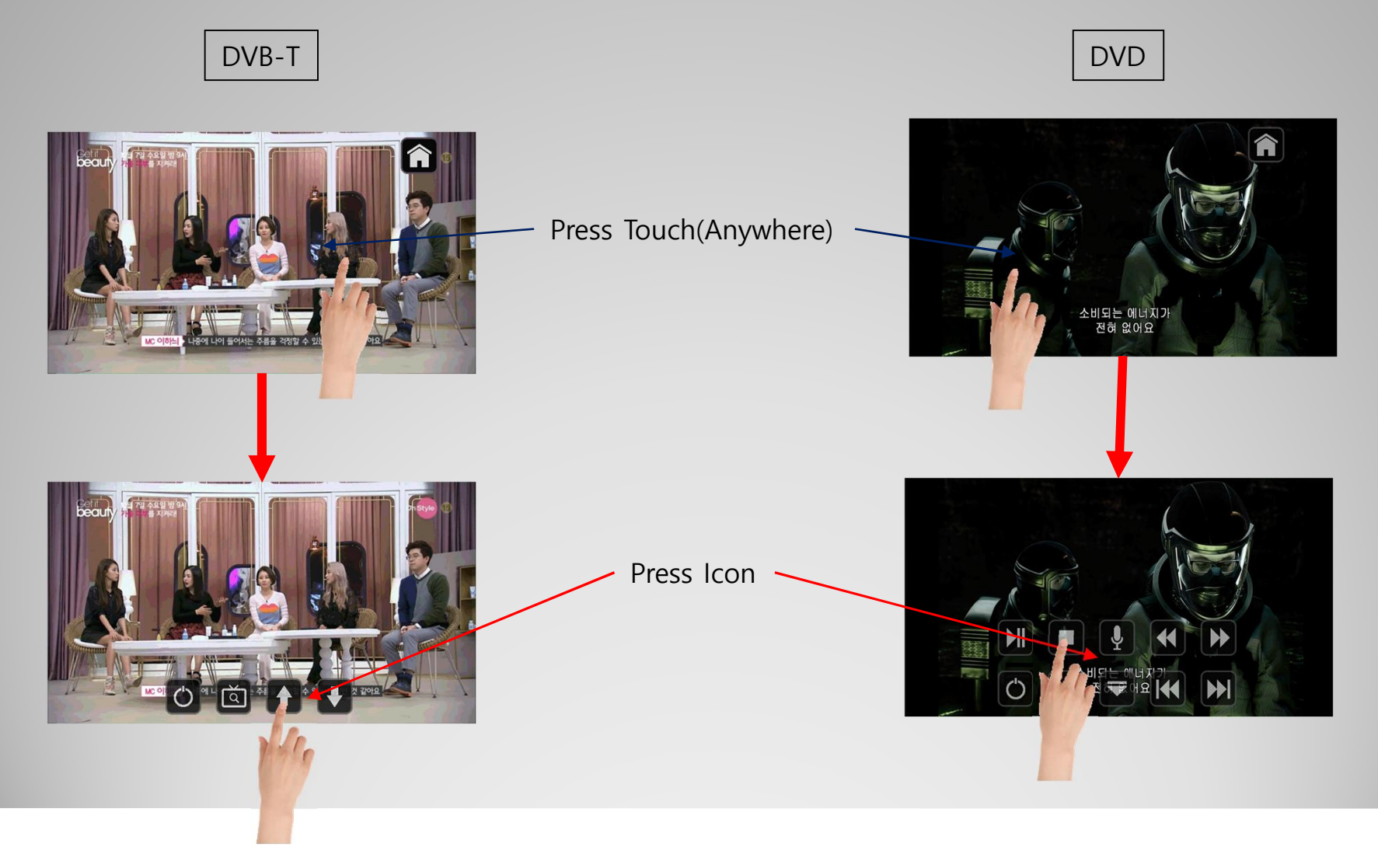

#### **OSD Control Board**

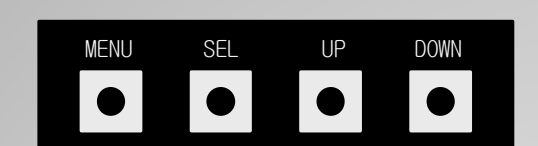

| MENU | When there is no OSD screen, pressing OSD ON When OSD screen is displayed, press OSD EXITT |  |
|------|--------------------------------------------------------------------------------------------|--|
| SEL  | Item Selection, Value Selection                                                            |  |
| UP   | Item up<br>Increase selected value                                                         |  |
| DOWN | Item down<br>Decrease selected value                                                       |  |

Mode State

| MENU    | Option        |           | NAVI |
|---------|---------------|-----------|------|
| Config  | RearCam-Type  | ExtDevice |      |
| Option  | RearCam-Power | Auto      |      |
| Image   | RearCam-Det   | GEAR      |      |
| Screen  | AV Mode       | Off       |      |
| Parking | FrontCam-Type | ExtDevice |      |
|         |               |           |      |

First Menu

Second Menu

Third Menu

#### **OSD** Option

| First<br>Menu | Second Menu   | Third<br>Menu    | Description                                                        |
|---------------|---------------|------------------|--------------------------------------------------------------------|
|               | NAVI COM      | HMS<br>FINE<br>: | Set up manufacturer of<br>woodworking device for<br>UART Touch use |
|               |               | OFF              | Disable feature                                                    |
|               |               | OEM              | Original Camera                                                    |
|               | RearCam-Type  | ExtDevice        | Equipped with external camera                                      |
|               | RearCam-Power | ON               | + 12V continuous supply                                            |
| Ontion        |               | AUTO             | + 12V supply only in Rear camera mode                              |
| Option        |               | OFF              | + 12V off                                                          |
|               | RearCam-Det   | PDC              | Detected by CAN<br>- It is operated by parking<br>sensor           |
|               |               | GEAR             | Detected by CAN<br>- It works on reverse signal.                   |
|               |               | WIRE             | Detected by Rear-Det Wire                                          |
|               |               | OEM              | Original Camera                                                    |
|               | FrontCam-Type | ExtDevice        | Equipped with external camera                                      |

| MENU    | RearCam-      | Type NAVI |
|---------|---------------|-----------|
| Config  | RearCam-Type  | OEM       |
| Option  | RearCam-Power | Auto      |
| Image   | RearCam-Det   | GEAR      |
| Screen  | AV Mode       | Off       |
| Parking | FrontCam-Type | ExtDevice |

#### **OSD** Option

| First<br>Menu | Second Menu     | Third<br>Menu | Description                                                      |
|---------------|-----------------|---------------|------------------------------------------------------------------|
|               |                 | ON            | + 12V continuous supply                                          |
|               | FrontCam-Power  | AUTO          | + 12V supply only in Front camera mode                           |
|               |                 | OFF           | + 12V off                                                        |
|               | FrontCom Dot    | CAN           | Detected by CAN                                                  |
|               | FrontCall-Det   | WIRE          | Detected by Front-Det Wire                                       |
| Option        | FrontCam-RcvOpt | ON            | After RearCam shows<br>FrontCam and returns to<br>previous state |
|               |                 | OFF           | Disable feature                                                  |
|               | B/T Call        | ON            | Switch to OEM screen when you call                               |
|               |                 | OFF           | Disable feature                                                  |
|               | ChgMode Opt     | Double        | Press "HOME" button twice to switch screens                      |
|               |                 | Long          | Press and hold the "HOME"<br>button to switch screens            |

| MENU FrontCam-Power |                  | ower    | NAVI |
|---------------------|------------------|---------|------|
| Config              | FrontCam-Power   | Auto    |      |
| Option              | FrontCam-Det     | ExtWire |      |
| Image               | FrontCam-RcvOpt  |         | Os   |
| Screen              | SteeringWheelBtn | Left    |      |
| Parking             | UI DVB-T(DMB)    | On      |      |

#### **OSD** Option

| First<br>Menu | Second Menu | Third<br>Menu | Description                       |
|---------------|-------------|---------------|-----------------------------------|
| Option        | Key Off     | ON            | Switch to OEM screen when key off |
|               |             | OFF           | Disable feature                   |
|               | Reset       | Execute       | Option Menu all Reset             |

| MENU                                        | UI DYD           |         | NAVI           |
|---------------------------------------------|------------------|---------|----------------|
| Config                                      | UI DVD           | On      |                |
| Option                                      | ScrChg-Call      | Off     |                |
| Image                                       | ScrChg-Climate   | Off     |                |
| Screen                                      | ScrChg-Audio-Vol | Off     |                |
| Parking                                     | NAVI COM         | Off     |                |
|                                             |                  |         |                |
| MENU                                        | Reset            |         | NAVI           |
| MENU<br>Config                              | Reset<br>Reset   | Execute | NAVI<br>Cancel |
| MENU<br>Config<br>Option                    | Reset<br>Reset   | Execute | NAVI<br>Cancel |
| MENU<br>Config<br>Option<br>Image           | Reset            | Execute | NAVI<br>Cancel |
| MENU<br>Config<br>Option<br>Image<br>Screen | Reset            | Execute | NAVI<br>Cancel |

\* Bluetooth Screen switching method

| MENU    | B/T Call        |         | NAVI      |
|---------|-----------------|---------|-----------|
| Config  | FrontCam-Det    | ExtWire |           |
| Option  | FrontCam-RcvOpt |         | Os        |
| Image   | AV Out          | USER    |           |
| Screen  | B/T Call        | On      | Off       |
| Parking | ChgMode Opt     | Double  | <u>NA</u> |

Disable Bluetooth Phone

| MENU    | B/T Call        | NAVI    |
|---------|-----------------|---------|
| Config  | FrontCam-Det    | ExtWire |
| Option  | FrontCam-RcvOpt | Os      |
| Image   | AV Out          | USER    |
| Screen  | B/T Call        | On Off  |
| Parking | ChgMode Opt     | Double  |

Bluetooth Phone Usage

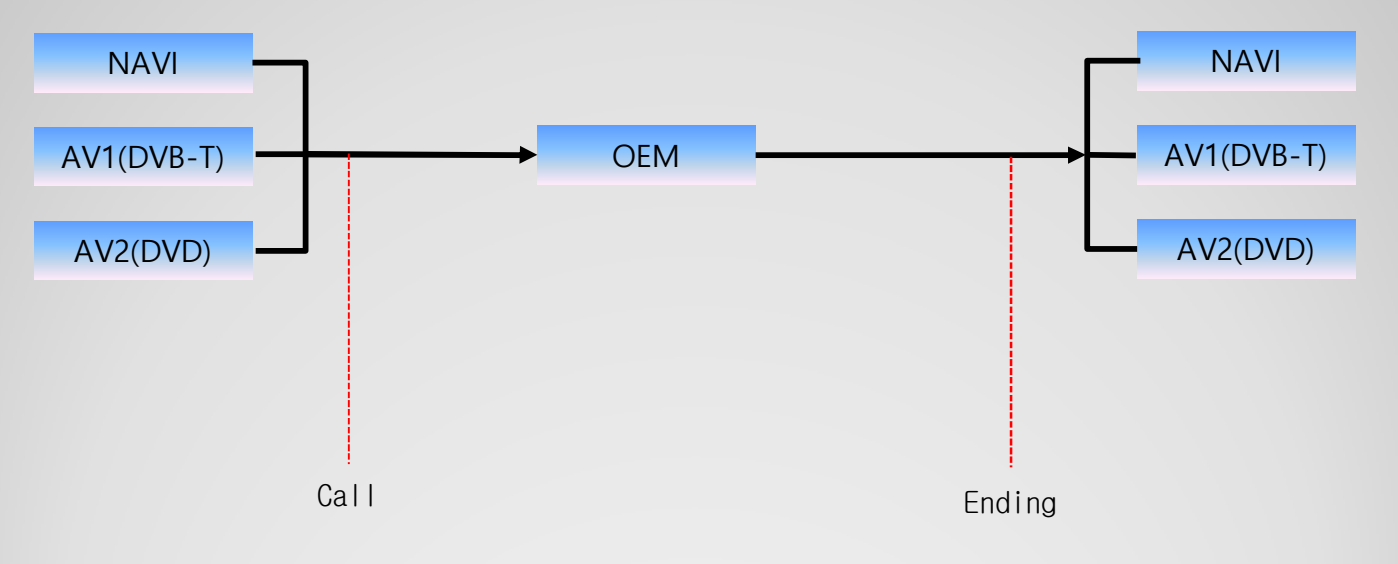

### OSD Option -> FrontCam-RcvOpt

#### Front Camera Auto Mode

- 0 second = FrontCam-RcvOpt menu OFF
- 1~30 second = FrontCam-RcvOpt menu ON & time control

| MENU    | FrontCam-Rev     | 7Opt NAVI | MENU    | FrontCam-Rev     | 70pt l |
|---------|------------------|-----------|---------|------------------|--------|
| Config  | FrontCam-RcvOpt  | Os        | Config  | FrontCam-RcvOpt  |        |
| Option  | SteeringWheelBtn | On        | Option  | SteeringWheelBtn | On     |
| Image   | UI DVB-T(DMB)    | On        | Image   | UI DVB-T(DMB)    | On     |
| Screen  | UI DVD           | On        | Screen  | UI DVD           | On     |
| Parking | ScrChg-Climate   | On        | Parking | ScrChg-Climate   | On     |

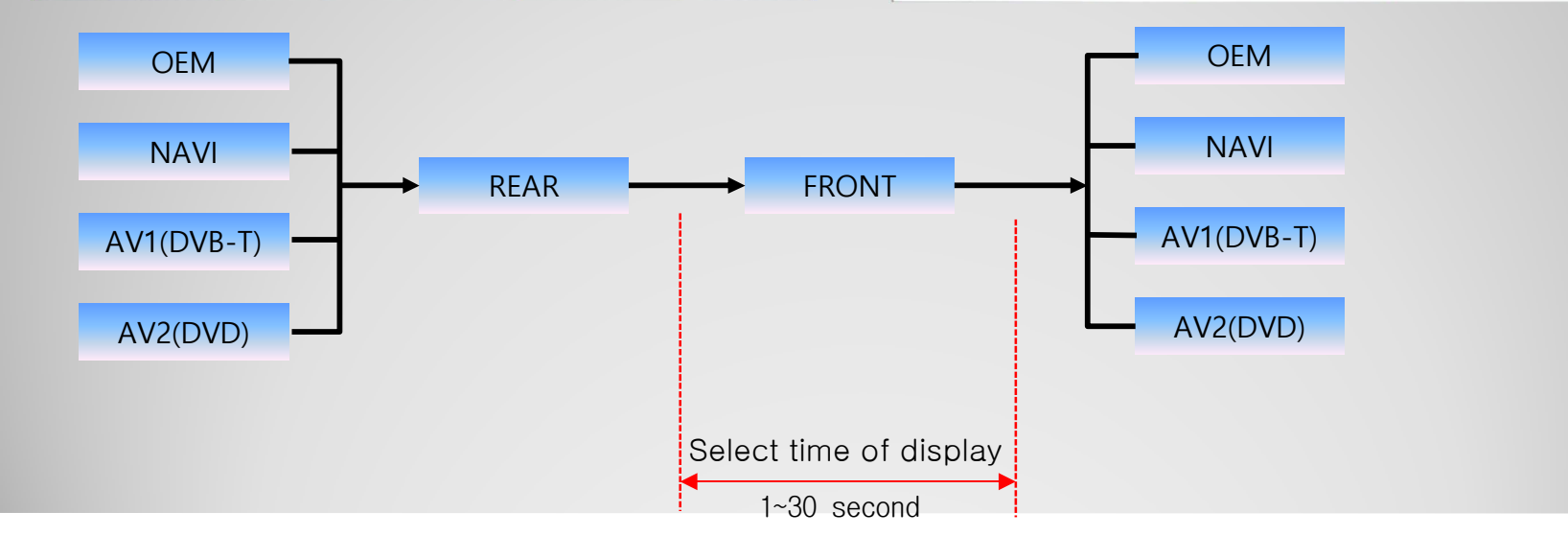

30s

#### \* Channel button

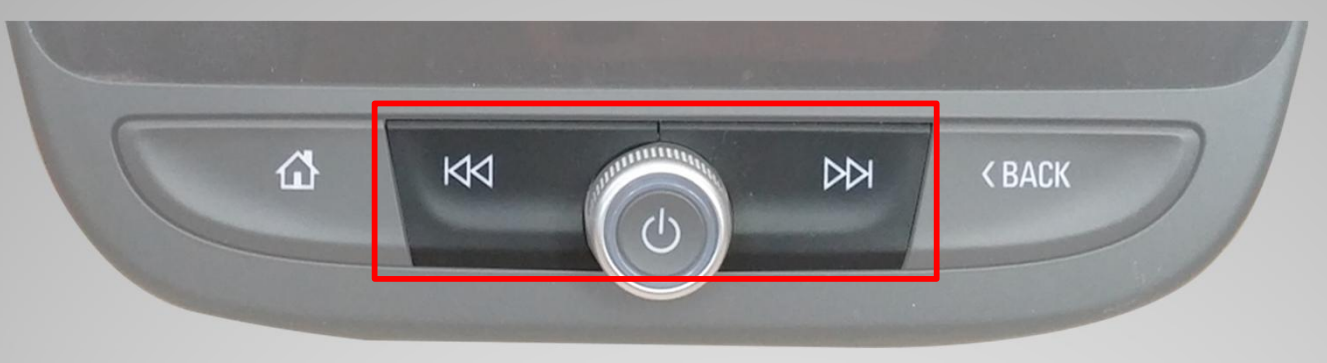

\* Press the Up button to switch to the OEM screen for 3 seconds and return.

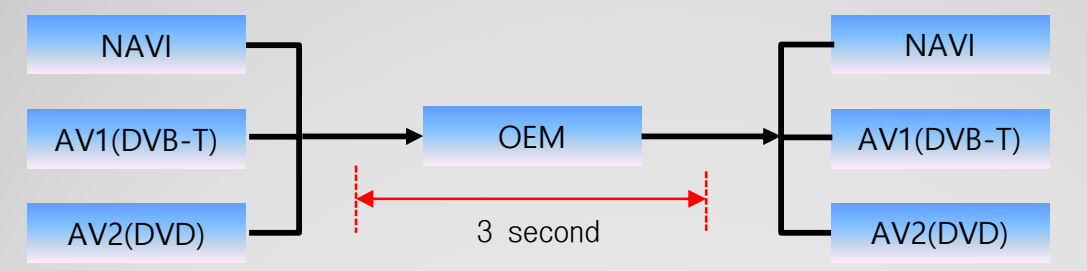

- To use this function, turn it ON.
- Press the "BACK" button for 7 seconds to display "Auto Return: On" message.
- Press again for 7 seconds to display "Auto Return: Off" message on the screen.

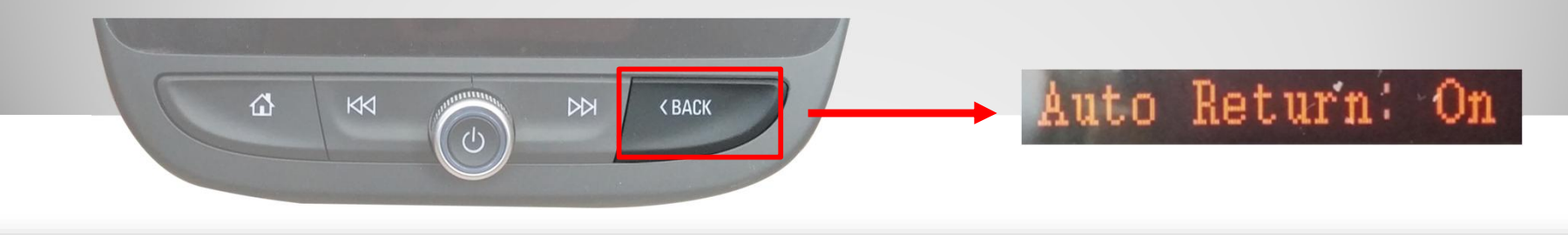

Im

#### NAVI-RGB menu

| First Menu | Second Menu | Third Menu | Action                         |  |
|------------|-------------|------------|--------------------------------|--|
| Image      | Brightness  |            | Adjust the value of brightness |  |
|            | Contrast    |            | Adjust the value of contrast   |  |
|            | Color-RED   |            | Adjust the value of RED        |  |
|            | Color-GREEN |            | Adjust the value of GREEN      |  |
|            | Color-BLUE  |            | Adjust the value of BLUE       |  |
|            | Reset       | Excute     | Option Menu all Reset          |  |

#### DVD,DVB-T(DMB),NAVI-AV,REAR,FRONT menu

| First Menu | Second Menu | Third Menu | Action                         |  |  |
|------------|-------------|------------|--------------------------------|--|--|
|            | Brightness  |            | Adjust the value of brightness |  |  |
|            | Contrast    |            | Adjust the value of contrast   |  |  |
| Image      | Saturation  |            | Adjust the value of Saturation |  |  |
|            | Hue         |            | Adjust the value of Hue        |  |  |
|            | Sharpness   |            | Adjust the value of Sharpness  |  |  |
|            | Reset       | Excute     | Option Menu all Reset          |  |  |

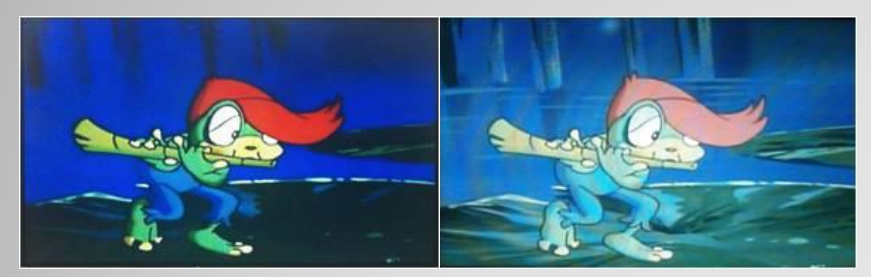

#### << Brightness >>

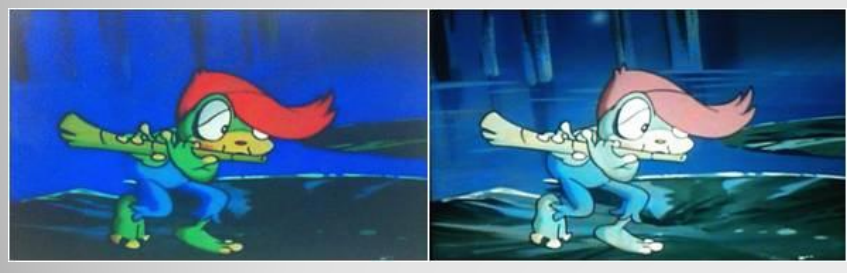

<< Contrast >>

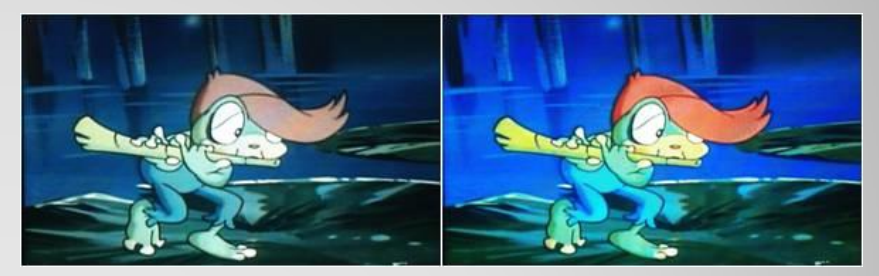

<< Saturation >>

#### OSD – Screen Menu

| First<br>Menu | Second Menu  | Third<br>Menu | Description                          |  |
|---------------|--------------|---------------|--------------------------------------|--|
| Screen        | Horizontal   |               | Output screen horizontal<br>movement |  |
|               | Vertical     |               | Output screen vertical movement      |  |
|               | Scale X Up   |               | Reduce / increase output             |  |
|               | Scale X Down |               | screen width                         |  |
|               | Scale Y Up   |               | Reduce / Increase Output             |  |
|               | Scale Y Down |               | Screen Height                        |  |
|               | Reset        |               | Screen menu all reset                |  |

| MENU    | Horizontal N |    |  |
|---------|--------------|----|--|
| Config  | Horizontal   | 50 |  |
| Option  | Vertical     | 50 |  |
| Image   | Scale X Up   | 50 |  |
| Screen  | Scale X Down | 50 |  |
| Parking | Scale Y Up   | 50 |  |

### OSD – Parking Menu

| First<br>Menu | Second Menu   | Third<br>Menu | Description                           |  |
|---------------|---------------|---------------|---------------------------------------|--|
|               |               | ON            | Show OPS                              |  |
|               | OPS Display   | OFF           | Do not show OPS                       |  |
| Parking       | Warnings Lang |               | Set warning text language             |  |
|               | Horizontal    |               | Moving a parking line<br>horizontally |  |
|               | Vertical      |               | Moving a parking line vertically      |  |
|               | Transparency  |               | Parking line transparency             |  |
|               | Reset         |               | Parking menu all reset                |  |

OSD Parking – OPS Display On / Off

| MENU    | OPS Display REAR |                        |        |  |
|---------|------------------|------------------------|--------|--|
| Config  | OPS Display      | On                     | Off    |  |
| Option  | Warnings Lang    | English                |        |  |
| Image   | Horizontal       | DESCRIPTION OF TAXABLE | 50     |  |
| Screen  | Vertical         | Internet and a second  | 50     |  |
| Parking | Reset            | Execute                | Cancel |  |

| MENU    | OPS Disp      | OPS Display   |        |  |  |
|---------|---------------|---------------|--------|--|--|
| Config  | OPS Display   | On            | Off    |  |  |
| Option  | Warnings Lang | English       |        |  |  |
| Image   | Horizontal    |               | 50     |  |  |
| Screen  | Vertical      | IENNERSKE COM | 50     |  |  |
| Parking | Reset         | Execute       | Cancel |  |  |

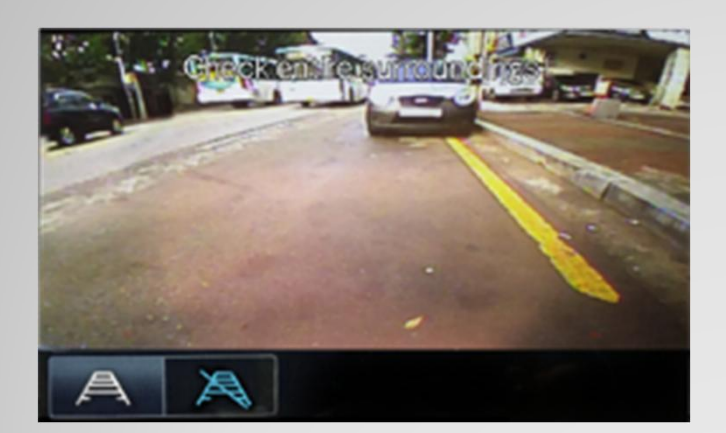

OPS-PDC ON Screen

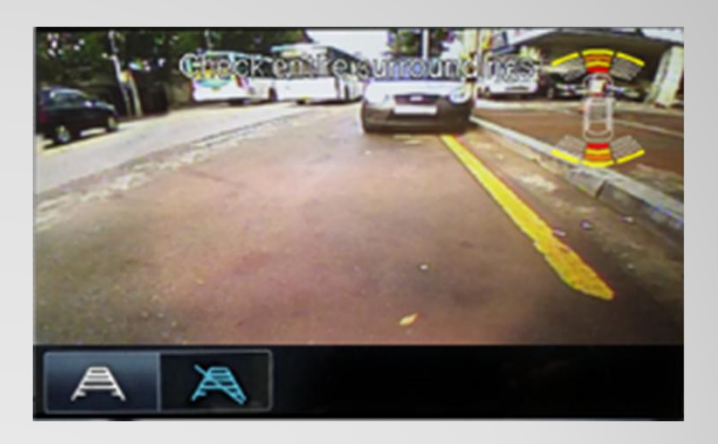

OPS-PDC OFF Screen

\* Even if you do not have a sensor, you can not see the parking sensor in the above figure even if you control the OSD board.

OSD Parking – Guide line On / Off

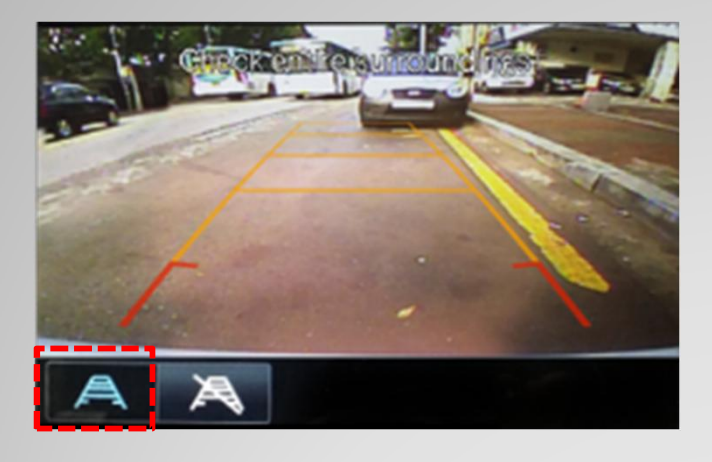

Parking Line ON Screen

Parking Line OFF Screen

**OSD Parking – Change warning language** 

| MENU    | Parking / Warnings Long |         |  |  |
|---------|-------------------------|---------|--|--|
| Config  | OPS Display             | English |  |  |
| Option  | Line Display            | 中文      |  |  |
| Image   | Warnings Lang           | 한국어     |  |  |
| Screen  | Horizontal              | 台湾      |  |  |
| Parking | Vertical                | Россия  |  |  |

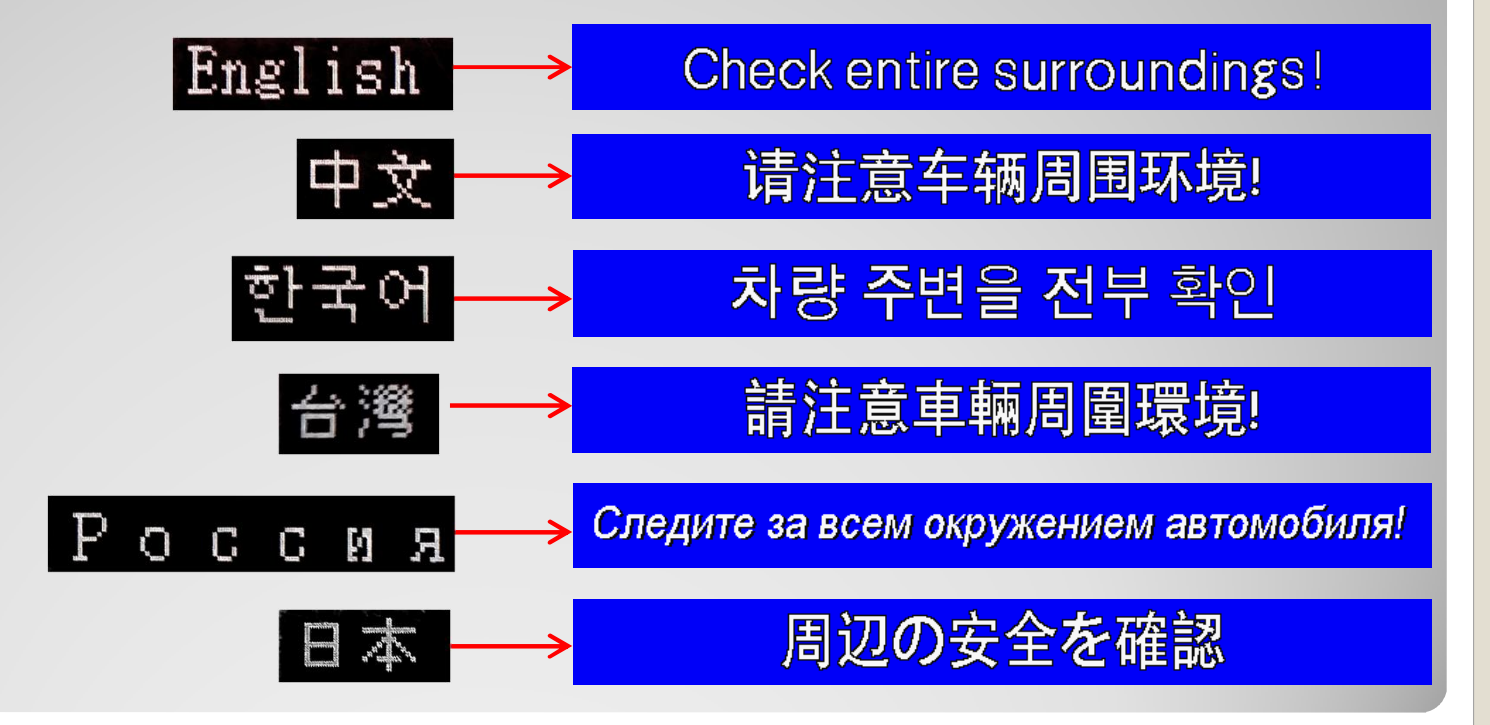

OSD Parking – Adjust position of parking guide line

| MENU<br>Config<br>Option<br>Image<br>Screen<br>Parking | ParkingREAROPS DisplayOffLine DisplayOnWarnings LangEnglishHorizontal50Vertical50 | Possible to adjust the position of parking guide line<br>by Keypad in Horizontal / Vertical menu<br>* Pressing this Horizontal / Vertical menu,<br>The OSD screen automatically disappears.<br>Please adjust from the parking line Screen. |
|--------------------------------------------------------|-----------------------------------------------------------------------------------|----------------------------------------------------------------------------------------------------|
|                                                        |                                                                                   | Press "UP" button                                                                                                    |
|                                                        | Press "MENU" button                                                               | Press "SEL" button                                                                                                    |
|                                                        |                                                                                   | Press "DOWN" button                                                                                                    |

#### OSD – OSD Menu

| First |              | Third   |                                    | MENU               | Horizonta    | 1       | DVB-T  |
|-------|--------------|---------|------------------------------------|--------------------|--------------|---------|--------|
| Menu  | Second Menu  | Menu    | Description                        | OSD                | Horizontal   |         | 50     |
| Tiena |              | Пспа    |                                    | IR-Ctrl            | Vertical     |         | 50     |
|       | Horizontal   | valuo   | OSD Menu Horizontal Shift          | Utility            | Display Time |         | 10s    |
|       | TIONZONIA    | value   |                                    |                    | Transparency |         | - 30   |
|       |              |         |                                    |                    | Language     | English |        |
|       | Vertical     | value   | OSD menu vertical Shift            | MENU               | Reset        |         | DVB-T  |
|       | Display Time | value   | OSD Menu Display Time (in seconds) | OSD                | Reset        | Execute | Cancel |
| 050   |              |         |                                    | IR-Ctrl<br>Htility |              |         |        |
| 030   | Transparency | value   | OSD menu transparency              | othicy             |              |         |        |
|       | Папэрагенсу  | value   |                                    |                    |              | J.      |        |
|       | Language     |         | OSD menu display language          |                    |              |         |        |
|       | Lunguage     |         |                                    |                    |              |         |        |
|       | Reset        | Execute | Initialize OSD settings            |                    |              |         |        |
|       | Reset        | Execute | Inddize COD Settings               |                    |              |         |        |

### \* IR learning function

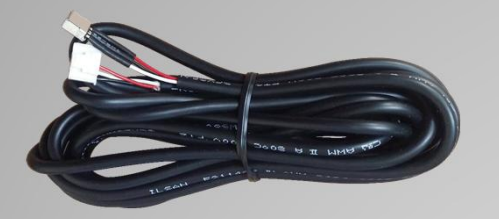

 $\ensuremath{^*}$  In order to work with the IR learning function, a separate IR cable is required.

| MENU        | IR-Ctrl / DVB-T(DMB) NAVI |                                       |  |  |  |  |  |  |
|-------------|---------------------------|---------------------------------------|--|--|--|--|--|--|
| OSD         | DVB-T(DMB)                | Sel Learn Cancel                      |  |  |  |  |  |  |
| IR-Ctrl     | DYD                       | Sys                                   |  |  |  |  |  |  |
| Utility     | Carl States               |                                       |  |  |  |  |  |  |
|             |                           |                                       |  |  |  |  |  |  |
|             |                           | and the second second                 |  |  |  |  |  |  |
|             |                           |                                       |  |  |  |  |  |  |
| MEATI       | ID Chail / DUP            |                                       |  |  |  |  |  |  |
| MENU        | IR-LTI / DVD              | -I(DHD) MAYI                          |  |  |  |  |  |  |
| OSD         | All-Clear                 |                                       |  |  |  |  |  |  |
| IR-Ctrl     | POWER                     |                                       |  |  |  |  |  |  |
| Utility     | SCAN                      |                                       |  |  |  |  |  |  |
| 2           | CH+                       | · · · · · · · · · · · · · · · · · · · |  |  |  |  |  |  |
| Canal State | CH-                       | 2                                     |  |  |  |  |  |  |
|             |                           |                                       |  |  |  |  |  |  |

- 1. In DVB-T / DVD menu, select User in Sys (OSD list) or User (learned contents).
- 2. Select Learn from the OSD menu.

3. Before using IR learning function, select All-Clear to delete existing stored data.

| MENU    | IR-Ctrl / DVB-T(DMB) | DVB-T  |  |  |  |  |  |
|---------|----------------------|--------|--|--|--|--|--|
| OSD     | New Code:            |        |  |  |  |  |  |
| IR-Ctrl | Cfm Code:            |        |  |  |  |  |  |
| Utility |                      |        |  |  |  |  |  |
| 2/ -    | Save Clr             | Cancel |  |  |  |  |  |
|         |                      |        |  |  |  |  |  |

4. Press the remote control button to be used in each ICON once in New Code, press once again in Cfm Code to confirm it is the same and save it.

### **OSD Utility**

| First<br>Menu | Second Menu   | Third<br>Menu       | Description                                                                                                    | MENU Utility                              |                                           | N                          | AVI          |
|---------------|---------------|---------------------|----------------------------------------------------------------------------------------------------|-------------------------------------------|-------------------------------------------|----------------------------|--------------|
|               |               |                     |                                                                                                    | OSD<br>IB-Ctrl                            | Factory Reset<br>Calibration              | Execute Car<br>Execute Car | ncel<br>ncel |
|               | Factory Reset | Execute             | Initialize all settings                                                                                                    | Utility                                   | Version                                   | FDS302KRX-1'               | 71004        |
| Utility       | Calibration   | Execute             | Run Calibration mode                                                                                                    |                                           |                                           |                            |              |
|               | Version       |                     | FDS302KRX-171004<br>(Check for future upgrades)                                                                                                    |                                           |                                           |                            |              |
|               | Last Source   | : <u>FDS302KRX-</u> | <ul> <li>Software Version</li> <li>Software Month</li> <li>Software Year</li> <li>Special Version</li> <li>National : CN=CHINA, K</li> <li>Hardware Version</li> <li>PIP model : S3=Sync3, P</li> <li>Motor model : FD=FORE</li> </ul> | R=KOREA, JP<br>P=PIP, LV=LV<br>D, BM=BMW, | =JAPAN, US=Unite<br>/DS<br>BE=BENZ, MA=MA | d States<br>ASERATI, LX:L  | EXUS         |

### **11. Install Manual**

1. Installation LVDS connection without OEM Navigation

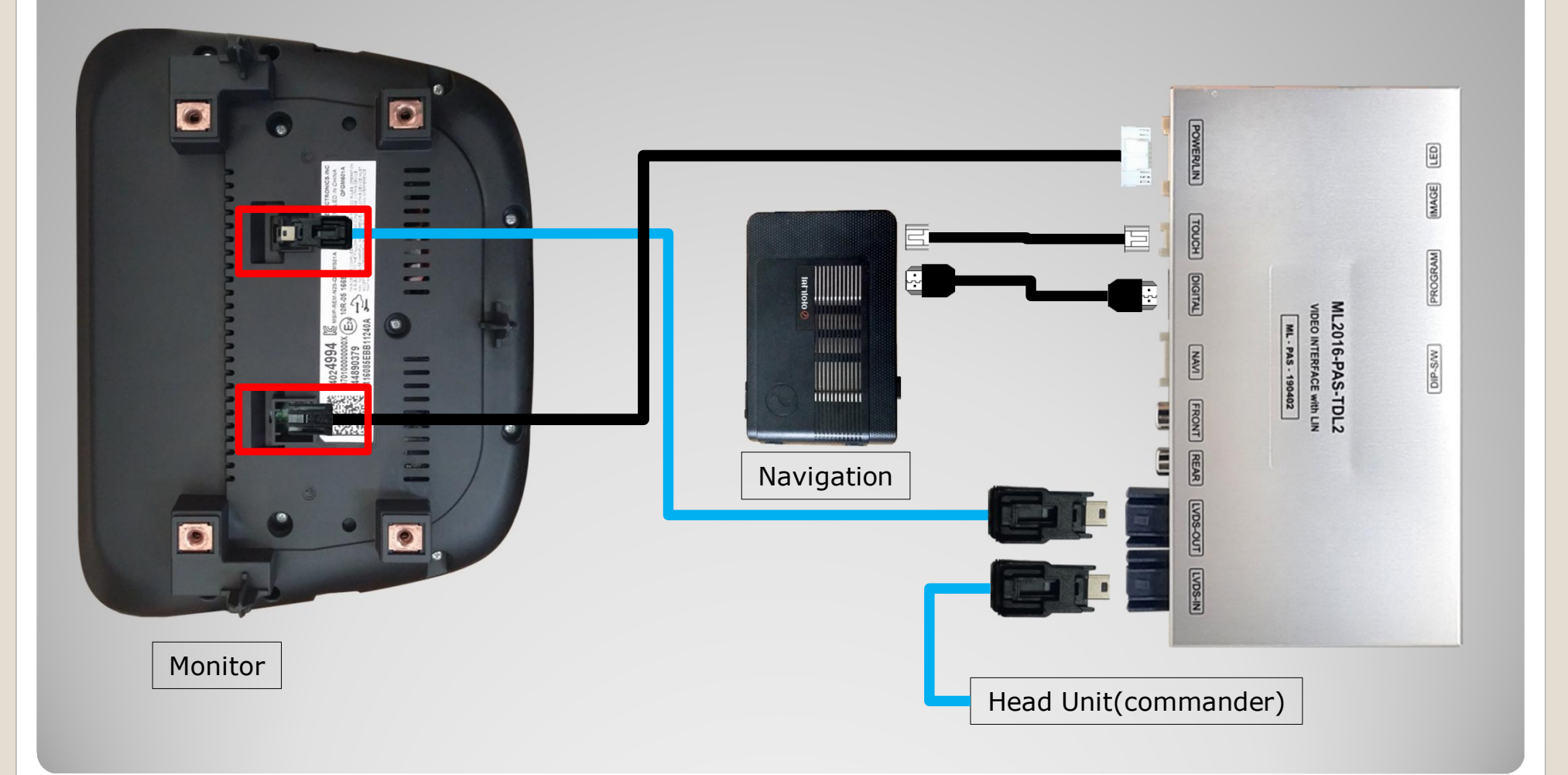

### **11. Install Manual**

#### 2. Installation LVDS connection with OEM Navigation

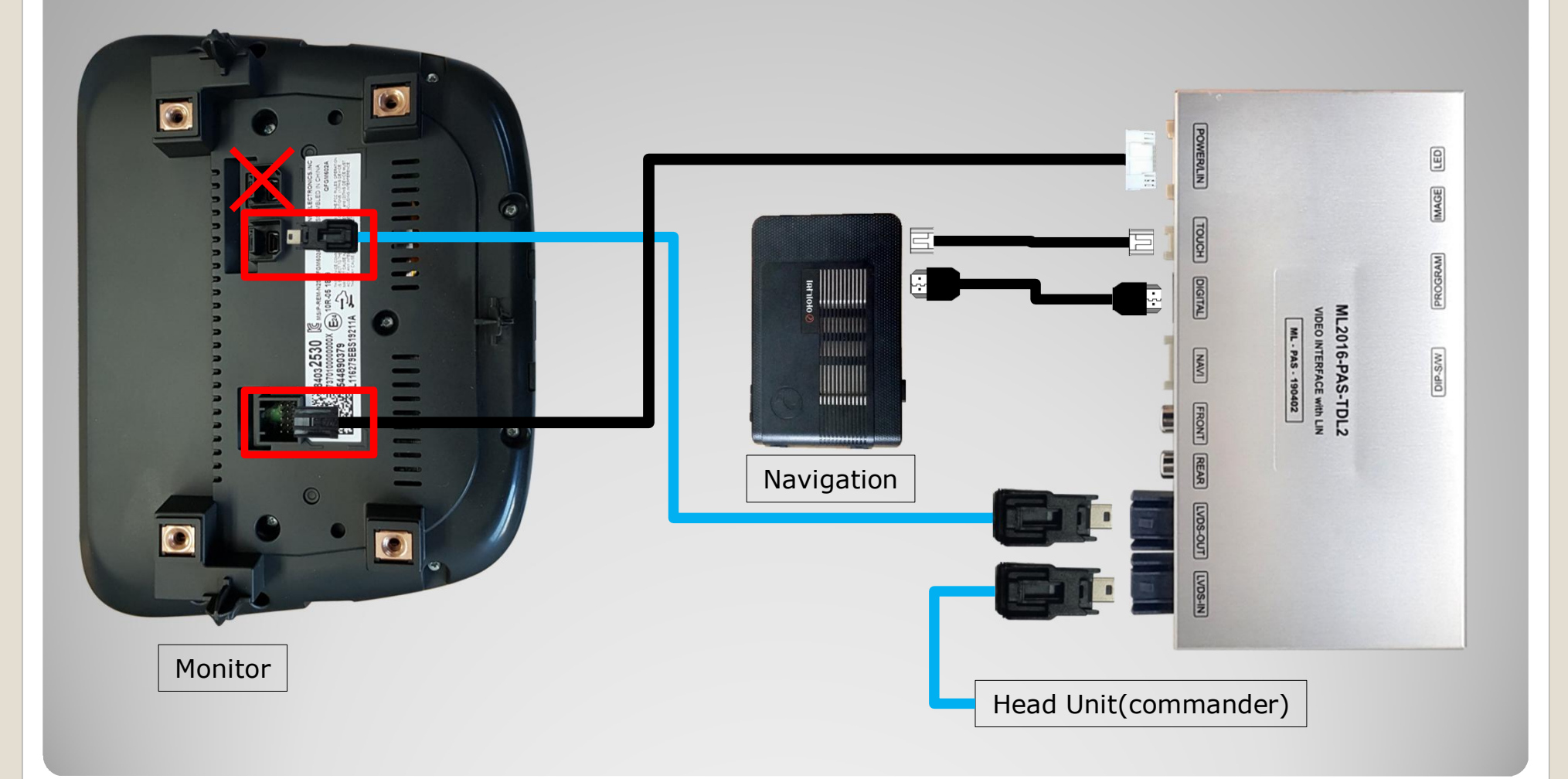

## **11. Install Manual**

#### 3. Installation CarPlay

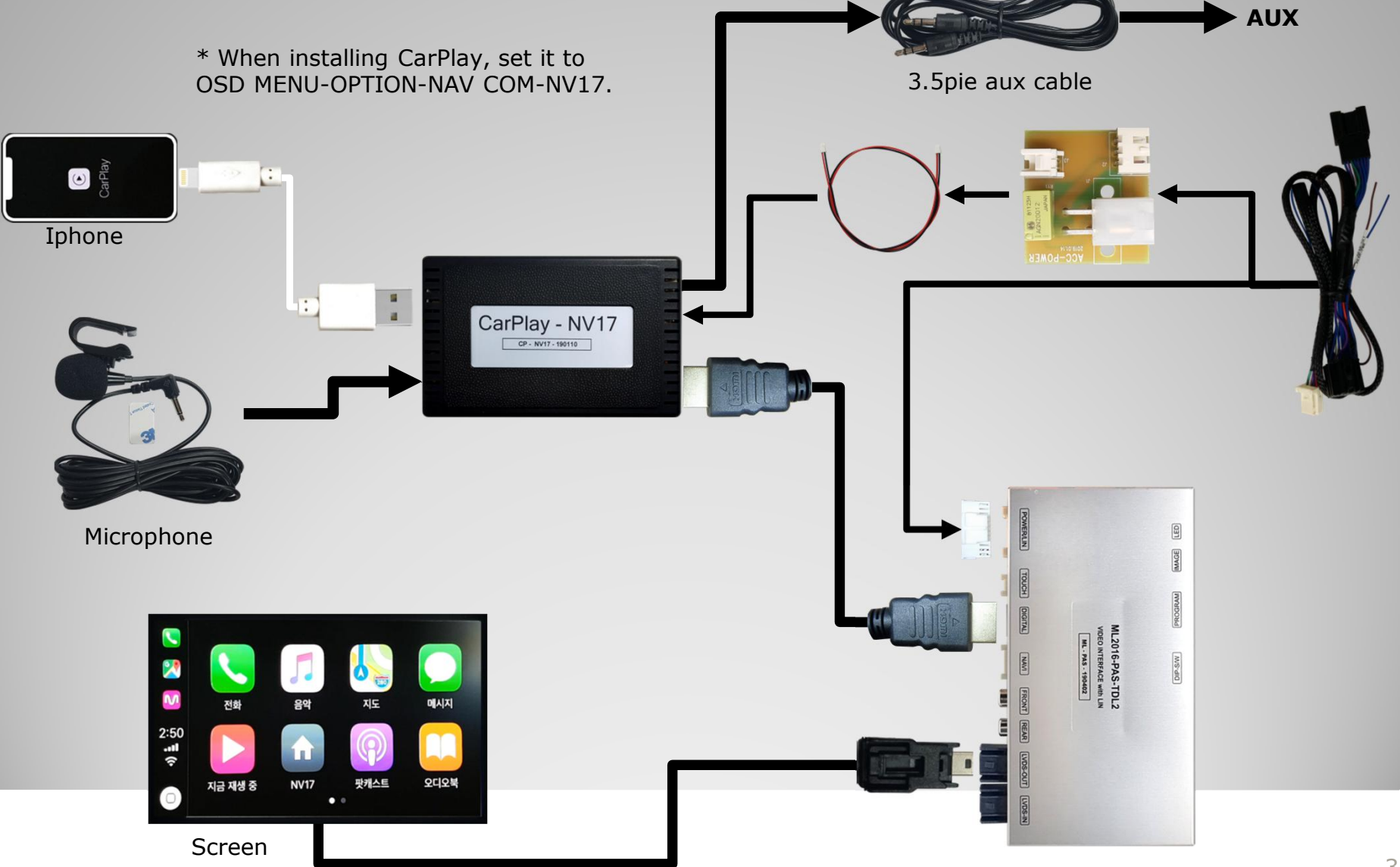

# 12. Q & A

- 1. Check the LED status first when interface failure..
- If there is no abnormality after the power is applied, the green LED flashes in units of 1 second.
- If the red LED flashes for 1 second, there is no.
- If the red LED is on continuously, the interface itself is bad.
- If nothing turns on, check that the power and CAN signals are properly connected
- 2. Q : When the screen turns black
  - A : LVDS cable itself is bad or bad contact.
- 3. If you find any symptoms with these symptoms, please contact your distributor